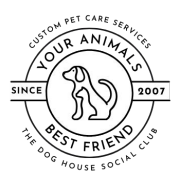

## Login to PetExec

Visit <u>https://secure.petexec.net/login.php</u> or use the mobile app to login to your PetExec account.

| $\leftarrow$ $\rightarrow$ <b>C</b> $\triangle$ a secure.petexec.net/login.p | əhp                                                                                     |     |
|------------------------------------------------------------------------------|-----------------------------------------------------------------------------------------|-----|
|                                                                              | PetExec                                                                                 |     |
|                                                                              |                                                                                         |     |
|                                                                              | User Name @gmail.com                                                                    |     |
|                                                                              | Password                                                                                | Ð   |
|                                                                              | Sign In Forgot Password                                                                 | 1?  |
|                                                                              | Logging in implies your continued acceptance of the legal Terms of Service of the site. | iis |

## Pet Information

Once you have accessed your account, click on **Pet Info** to view your pet's data.

| /24/20                                             | La contra de la contra de la contra de |
|----------------------------------------------------|----------------------------------------------------------------------------------------------------|
| -                                                  |                                                                                                    |
| Welcome to A Dog's World! We are a free roam board | ing facility, dogs are kenneled only for feeding. To accurately track our occupancy numbers, please fill in the number of rooms to match the                                                                                                    |
|                                                    |                                                                                                    |
| A Dog's World, Inc. Menu Options                   |                                                                                                    |
| Account Details                                    | Services                                                                                                    |
| A Personal Info                                    | ▶ Request a Boarding Time                                                                                                    |
| Pet Info                                           | 🛏 Modify Boarding Time                                                                                                    |
| File Uploads                                       | 🍫 Request Daycare                                                                                                    |
| Contracts/Agreements                               | 🛍 My Calendar                                                                                                    |
| Purchase History                                   |                                                                                                    |
|                                                    |                                                                                                    |
|                                                    |                                                                                                    |

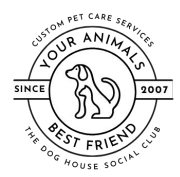

Click the Modify button next to the pet for which you wish to add or change a pet photo:

| Pet Info<br>Existing Pets | (i)        |              |           |                   |  |
|---------------------------|------------|--------------|-----------|-------------------|--|
| Modify                    | Remove     | Pet Name     | Birthdate | Breed             |  |
| Modify                    | Remove Pet | Bozo         | 06/28/01  | Poodle (Standard) |  |
|                           |            | Add a        | Pet       |                   |  |
|                           |            | Return to Da | ashboard  |                   |  |

In the Modify Pet section of the page, any existing pet photo will be displayed. If none exists, the area will be blank. Click on the **Modify Picture** button to add or change a photo for this pet.

| UZU<br>Breed         | Pet Description        |
|----------------------|------------------------|
| Poodle (Standard)    | White and fluffy       |
| Birthdate (mm/dd/yy) | Authorized to Pickup * |
| 06/28/01             | Pet Parent             |
| Gender *             | Spay / Neuter Status * |
| Female ~             | Spayed                 |

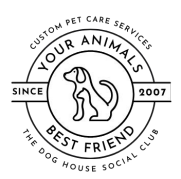

## Click the Choose File button to select a file from your device

| Upload Pet Picture                              | (i) |
|-------------------------------------------------|-----|
| Bozo Parent<br>No Image Available               |     |
| Choose File No file chosen                      |     |
| Click here to return to modify Pet information. |     |

Select ONE file from your device and click open to save the photo to your pet's profile. **Only one file can be selected** – **and any file selected will automatically be uploaded and overwrite any photo file already attached to the pet.** 

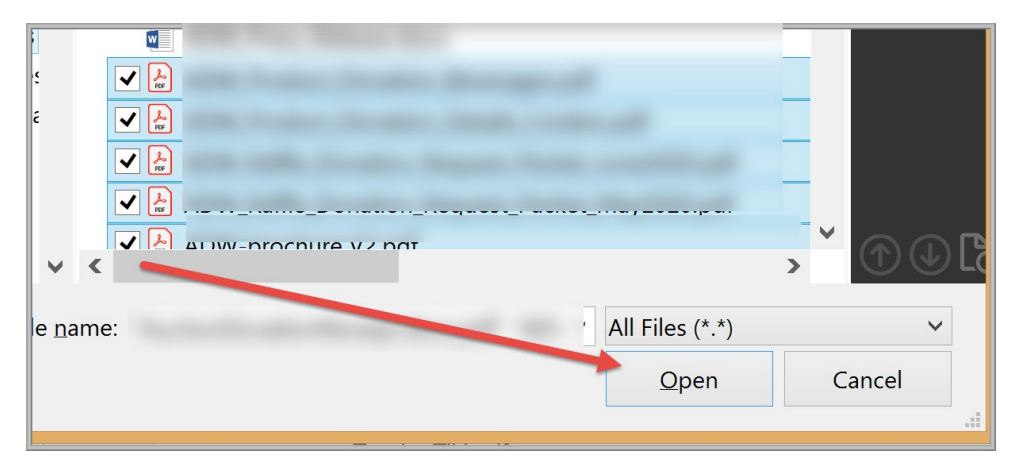

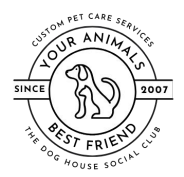

## Add/Change Pet Photo Via PetExec Online Portal

You will automatically see the photo at the top of the page. This confirms that the photo was uploaded successfully.

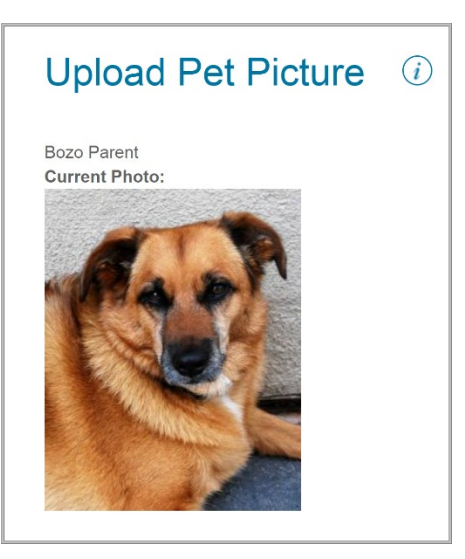

Clicking the Return to Modify Pet Info button returns you to the prior page and the photo will now be displayed here as well.

| Breed                    | Pet Description                                 |  |
|--------------------------|-------------------------------------------------|--|
| Poodle (Standard)        | <ul> <li>✓</li> <li>White and fluffy</li> </ul> |  |
| Birthdate (mm/dd/yy)     | Authorized to Pickup *                          |  |
| 06/28/01                 | Pet Parent                                      |  |
| Gender *                 | Spay / Neuter Status *                          |  |
| Female                   | ∽ Spayed                                        |  |
| Mar .                    |                                                 |  |
| Pet Photo Modify Picture |                                                 |  |

We love having photos of your pets. When we meet new pets, it helps us get to know them. When we hire new staff, it helps them get to know your pet! Help us by uploading your pet's photo!